# **Running / Viewing / Printing Reports**

## Service Codes - Current Year (WBUD407)

This report provides service code related information for a selected department or major administrative unit/college.

#### 1. Access HRIS Report

Organizational Development > Position Management Maintain Service Codes > Reports > Service Codes Current Year

#### 2. Select Run Control ID

| Service Codes - Current Year                                                                  |  |  |  |  |  |  |  |
|-----------------------------------------------------------------------------------------------|--|--|--|--|--|--|--|
| Enter any information you have and click Search. Leave fields blank for a list of all values. |  |  |  |  |  |  |  |
| Find an Existing Value Add a New Value                                                        |  |  |  |  |  |  |  |
| ▼ Search Criteria                                                                             |  |  |  |  |  |  |  |
| Run Control ID: begins with V AMD ×                                                           |  |  |  |  |  |  |  |
| Search Clear Basic Search 📱 Save Search Criteria                                              |  |  |  |  |  |  |  |

#### 3. Complete the Report Request Parameters.

| Report Request Parameters   |                     |  |  |  |  |  |  |  |
|-----------------------------|---------------------|--|--|--|--|--|--|--|
| Fiscal Year 2016 🔍          | ✓ Budgeted Position |  |  |  |  |  |  |  |
| Department: 3670020060      | Biology             |  |  |  |  |  |  |  |
| Department Group ID:        |                     |  |  |  |  |  |  |  |
| Sort By Subunit (Optional): |                     |  |  |  |  |  |  |  |
|                             |                     |  |  |  |  |  |  |  |
|                             |                     |  |  |  |  |  |  |  |

#### 4. Save and Run the Report

Select "Save " to retain selected report parameters.

Select "**Run**" to run the report and to access the Process Scheduler Request page.

| Run Control ID:     | AMD        | Report Mana | ager         | Process Monito | r | Run |
|---------------------|------------|-------------|--------------|----------------|---|-----|
|                     |            |             |              |                |   |     |
| Report Request Para | meters     |             |              |                |   |     |
| Fiscal Year         | 2016       | ٩ [         | ✓ Budgeted F | osition        |   |     |
| Department          | 3670020    | 060 🔍       | Biology      |                |   |     |
| Department Group ID |            | Q           |              |                |   |     |
| Sort By Subun       | it (Option | al):        |              |                |   |     |
|                     |            |             |              |                |   |     |
|                     |            |             |              |                |   |     |
| Save                |            |             |              |                |   |     |

## 5. Set up Process Scheduler Request Page

| Process Scheduler Request                        |              |                |              |                 |                     |  |  |  |
|--------------------------------------------------|--------------|----------------|--------------|-----------------|---------------------|--|--|--|
| User ID ALMAMD                                   |              | Run Control ID | AMD          |                 |                     |  |  |  |
| Server Name PSUNX                                | Run Date     | e 09/03/2015   | 31           |                 |                     |  |  |  |
| Recurrence                                       | Y Run Time   | e 8:45:49PM    | Reset        | to Current Date | /Time               |  |  |  |
| Time Zone CST Central Tin                        | ne (US)      |                |              |                 |                     |  |  |  |
| Process List                                     |              |                |              |                 |                     |  |  |  |
| Select Description                               | Process Name | Process Type   | <u>*Type</u> | <u>*Format</u>  | <b>Distribution</b> |  |  |  |
| <ul> <li>Service Codes - Current Year</li> </ul> | WBUD407      | SQR Report     | Web 🗸        | PDF 🗸           | Distribution        |  |  |  |
| OK Cancel                                        |              |                |              |                 |                     |  |  |  |

After completing the options, select "**OK**" to run the report.

## 6. View or Print the Report

## Select Report Manager

To view the report, select the Description or Details link.

| List Expl    | orer A       | dministrat              | tion Archive   | 5            |                         |                    |               |          |      |   |         |
|--------------|--------------|-------------------------|----------------|--------------|-------------------------|--------------------|---------------|----------|------|---|---------|
| User<br>Stat | ID ALMAN     |                         | Type<br>Folder |              | Last                    | 2                  | ta            | 1        | Days | ~ | Refresh |
| Report List  |              |                         |                | Personalize  | id   View All   🌌   🖁   | First              | 1-6 05        | 6 🚺 Last |      |   |         |
| Select       | Report<br>ID | <u>Prcs</u><br>Instance | Description    |              | Request<br>Date/Time    | Format             | <u>Status</u> | Details  |      |   |         |
|              | 1126999      | 1203451                 | Service Codes  | Current Year | 09/03/2015<br>8:48:46PM | Acrobat<br>(*.pdf) | Posted        | Details  |      |   |         |

Questions regarding the information displayed within this report may be directed to Planning and Analysis at (785) 532-3931 or Human Capital Services Resource Center Representative at (785) 532-6277.

September 2015